## 「ふくいメディカルネット」へのアクセス方法(閲覧側)

## <手 順>

- 1. Windows ログインの際には、事務局より配布をした際の ID 設定票を参照のうえ、ユーザー名、パ スワードを入力してください。
- 2. FENICS CONNECT のアイコンをクリックします。

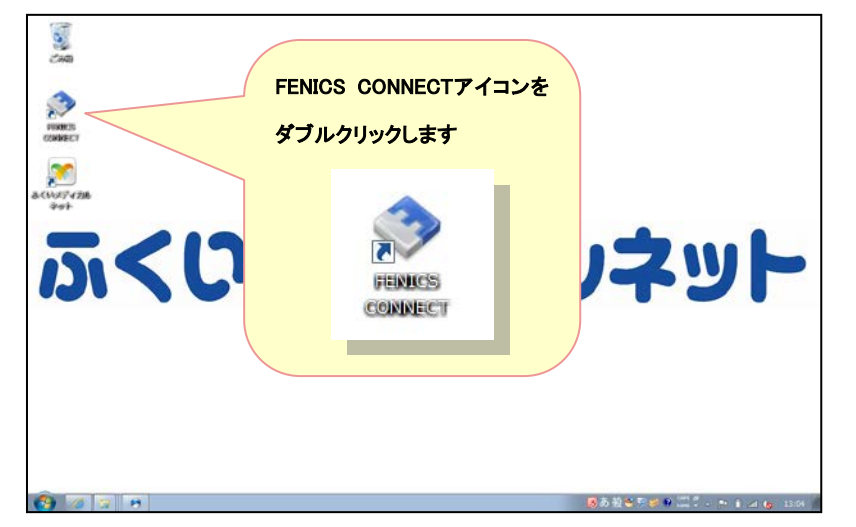

3. FENICS ID 並びに FENICS PASS を入力してください。この時点で機体認証作業も同時に行って います。

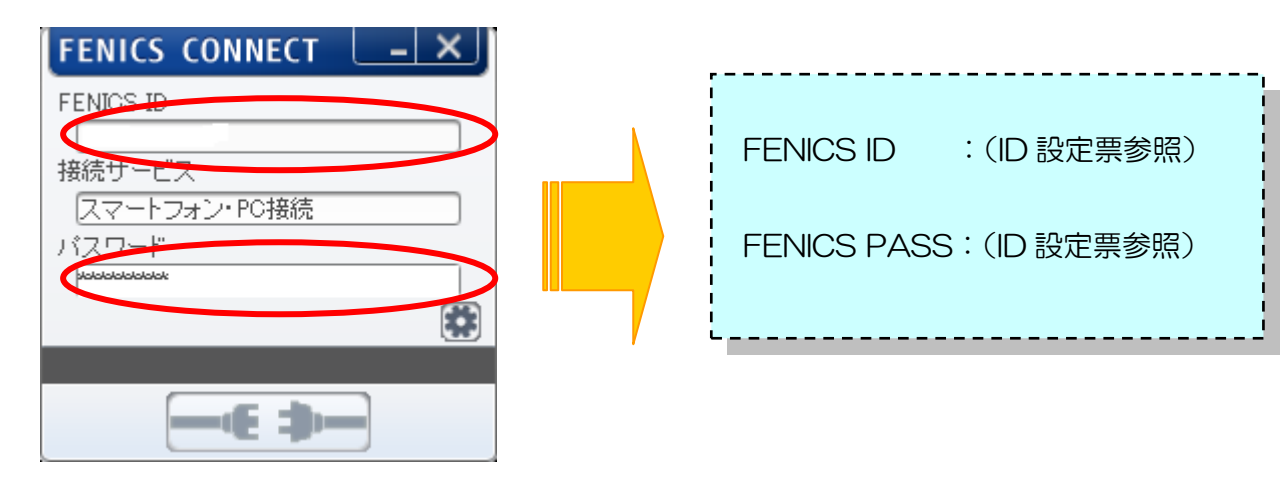

4. 入力後、VPN接続が完了すると以下のような表示になります。接続が成立しない場合には "緑表示" ではなく "赤表示"になります。

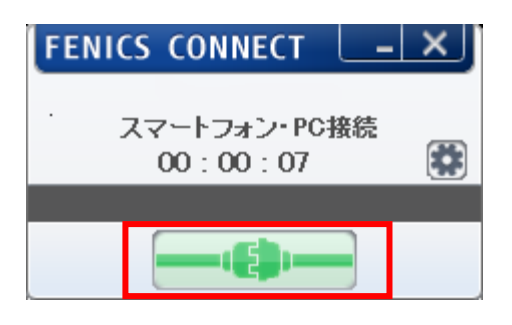

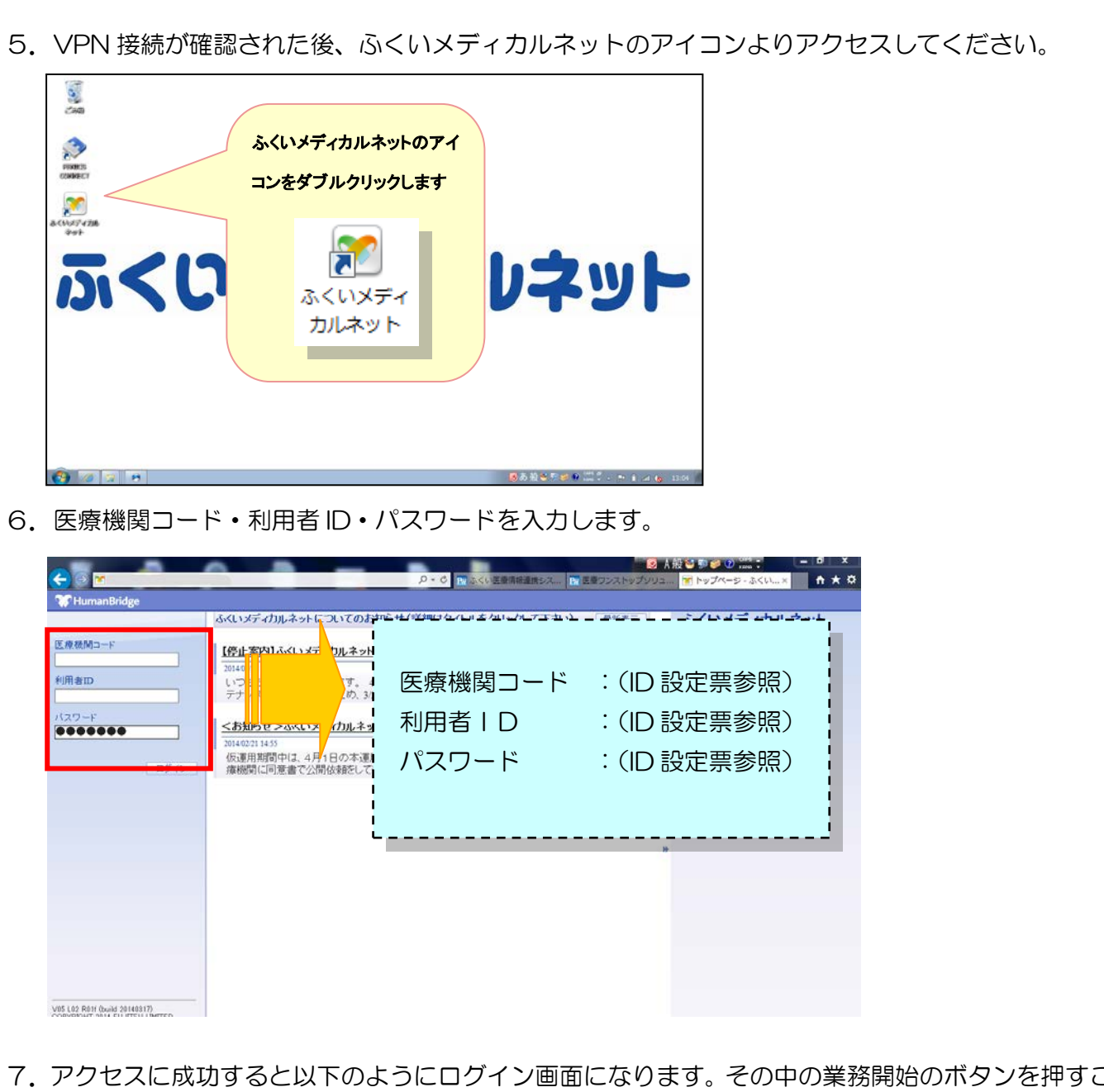

7. アクセスに成功すると以下のようにログイン画面になります。その中の業務開始のボタンを押すこと でメディカルネットの利用が可能となります。

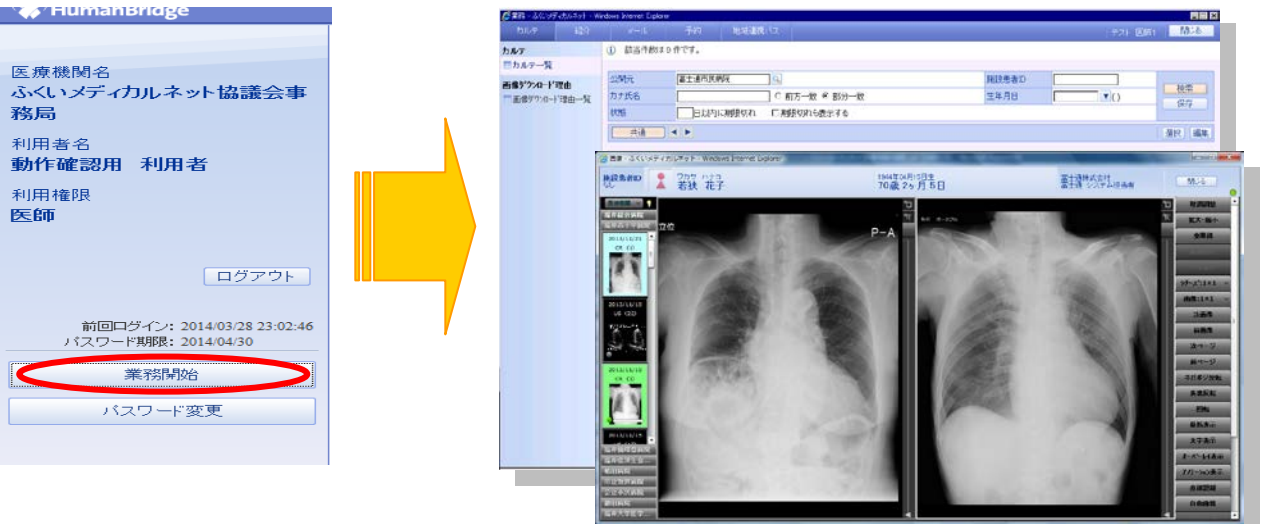

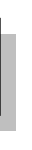